# Omgevingsdienst Regio Arnhem

Raadsbijeenkomst gemeente Lingewaard, 15 mei 2025

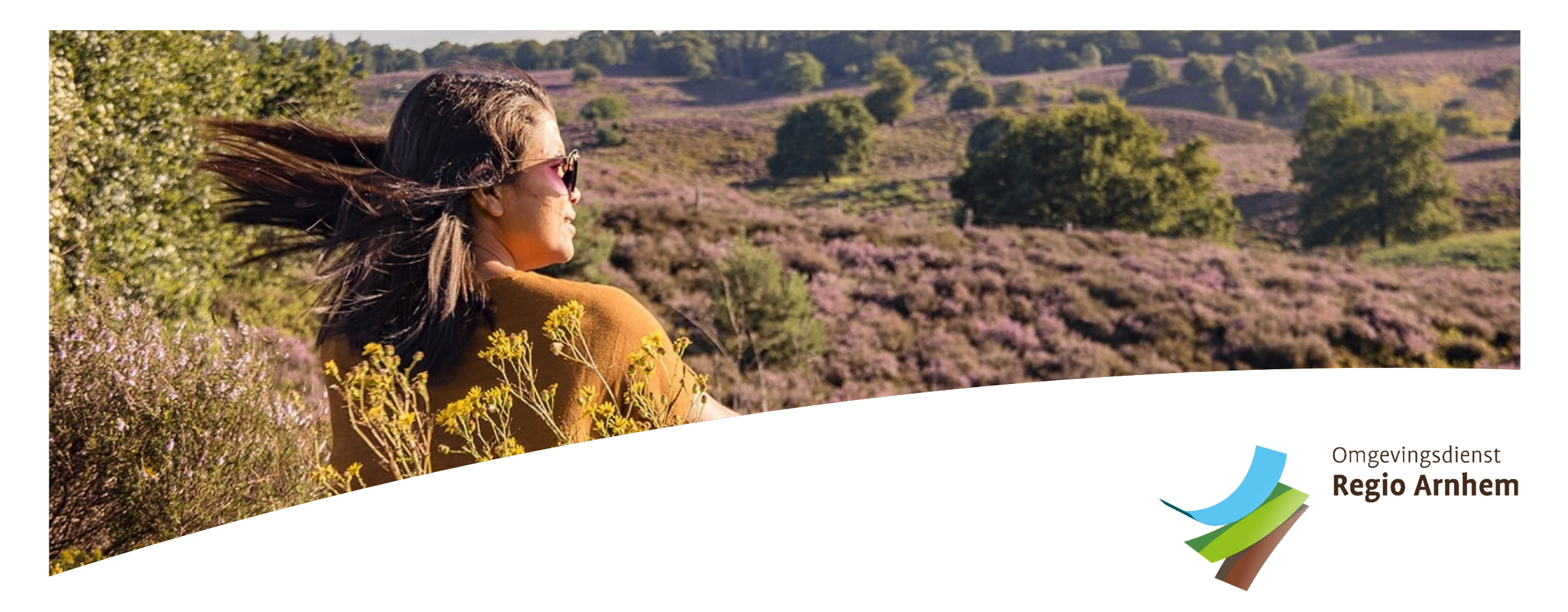

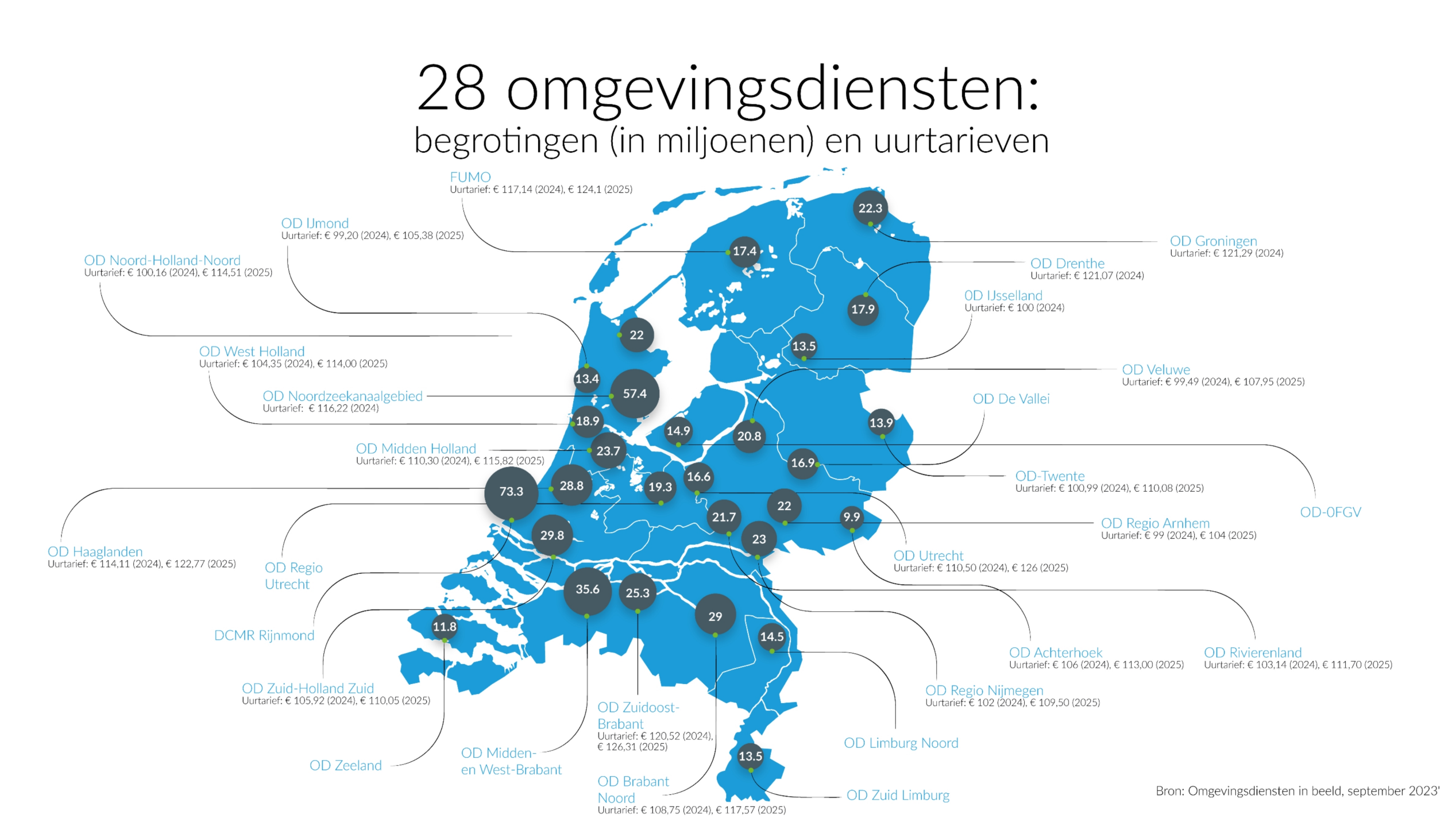

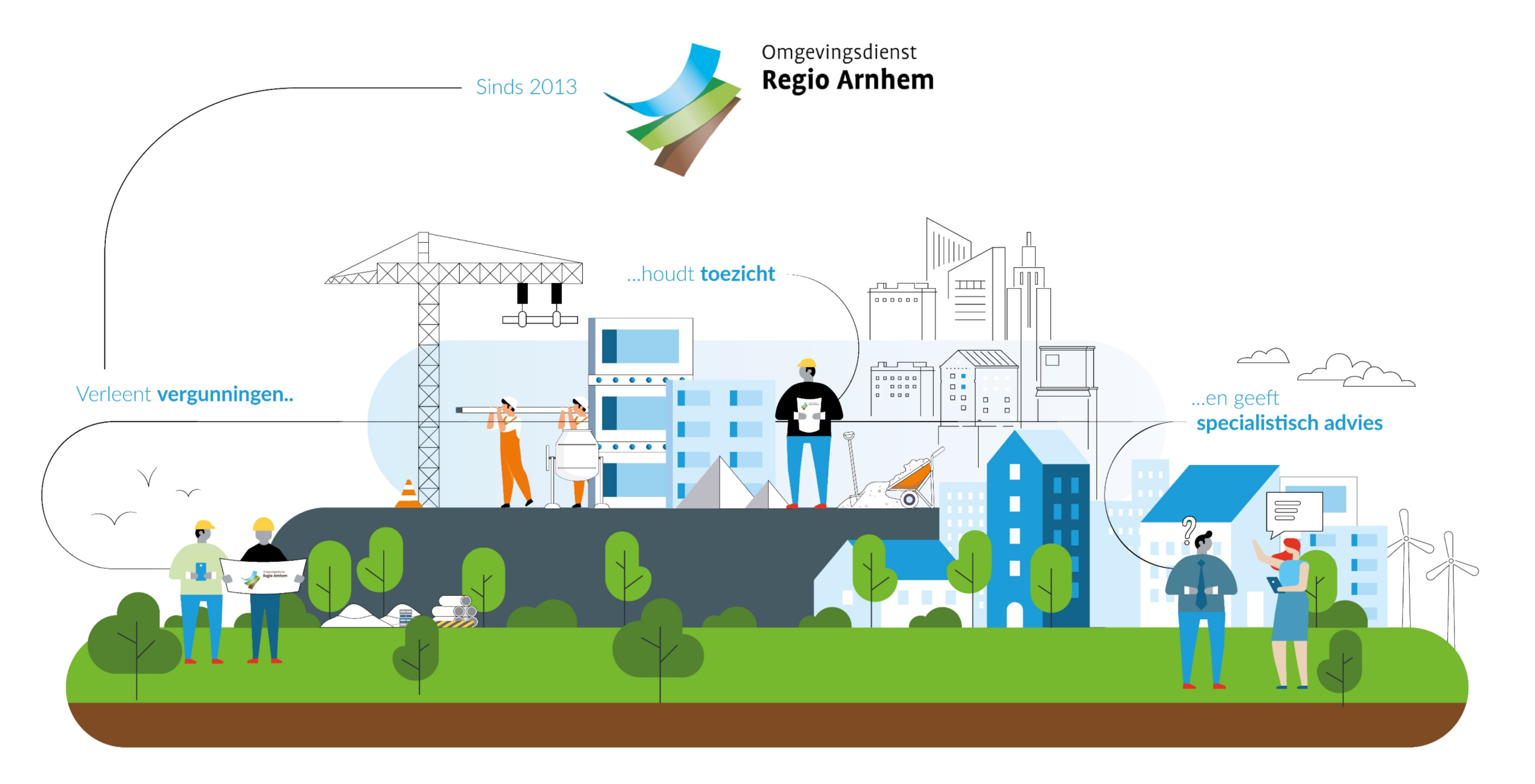

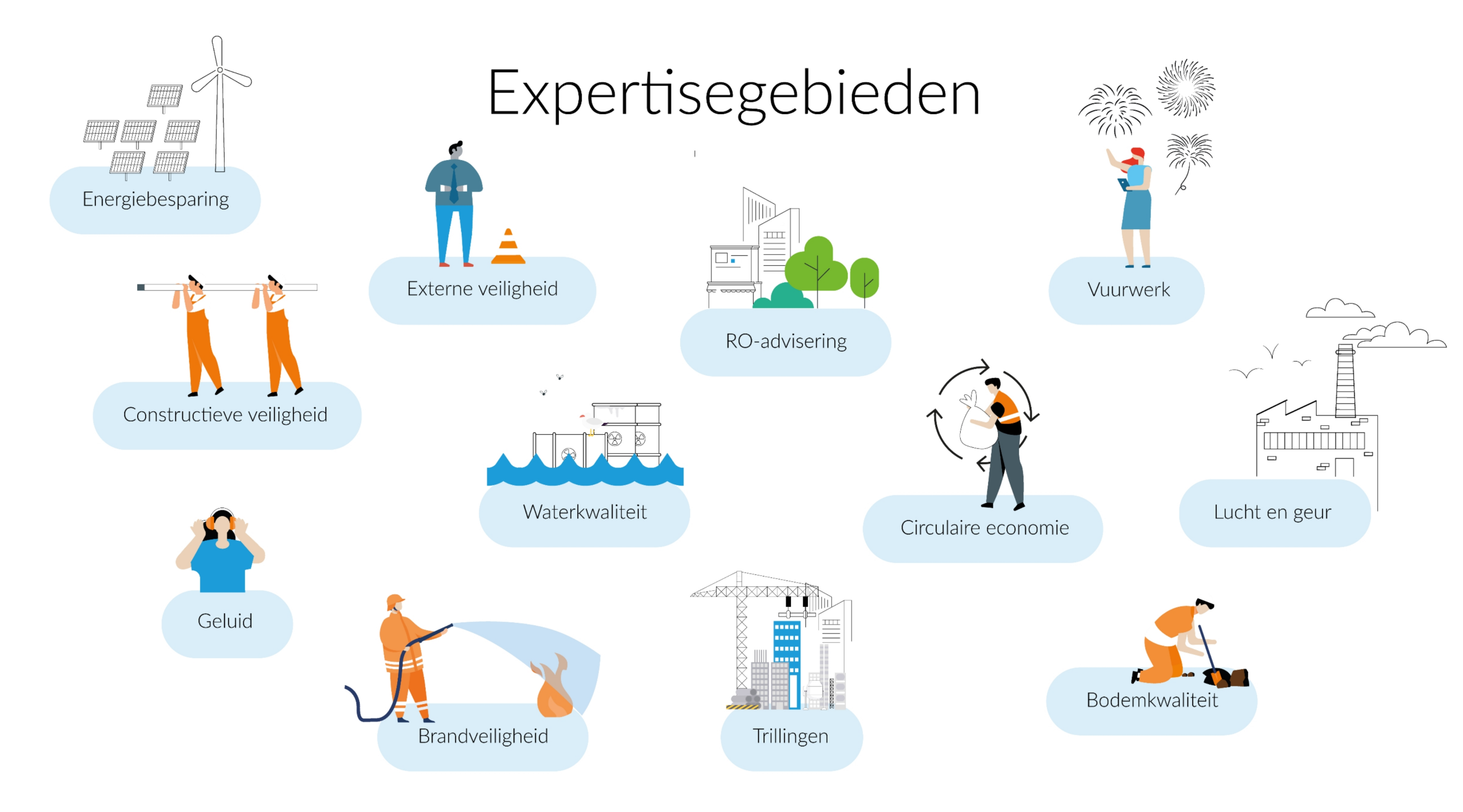

# Kerncijfers

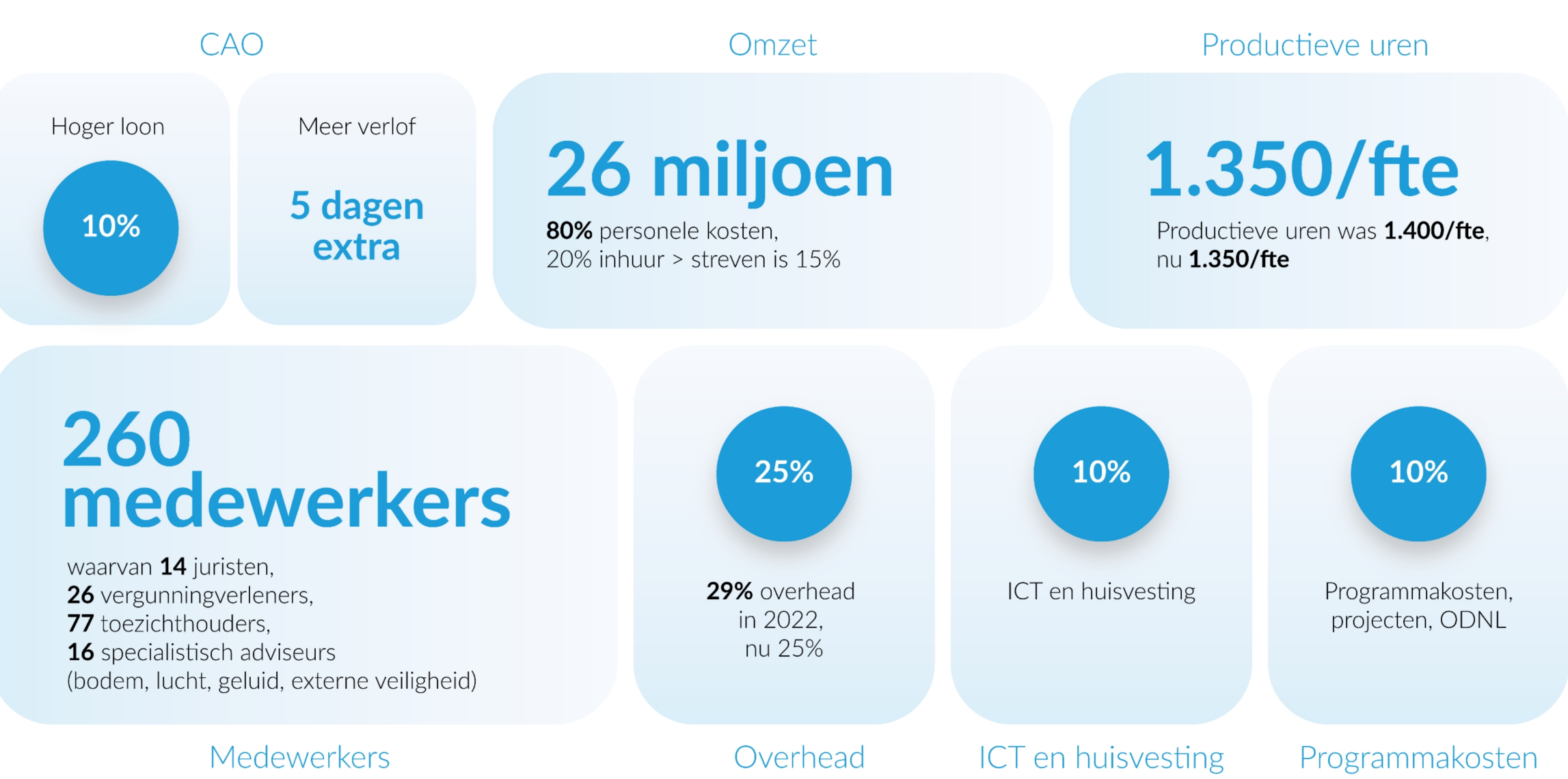

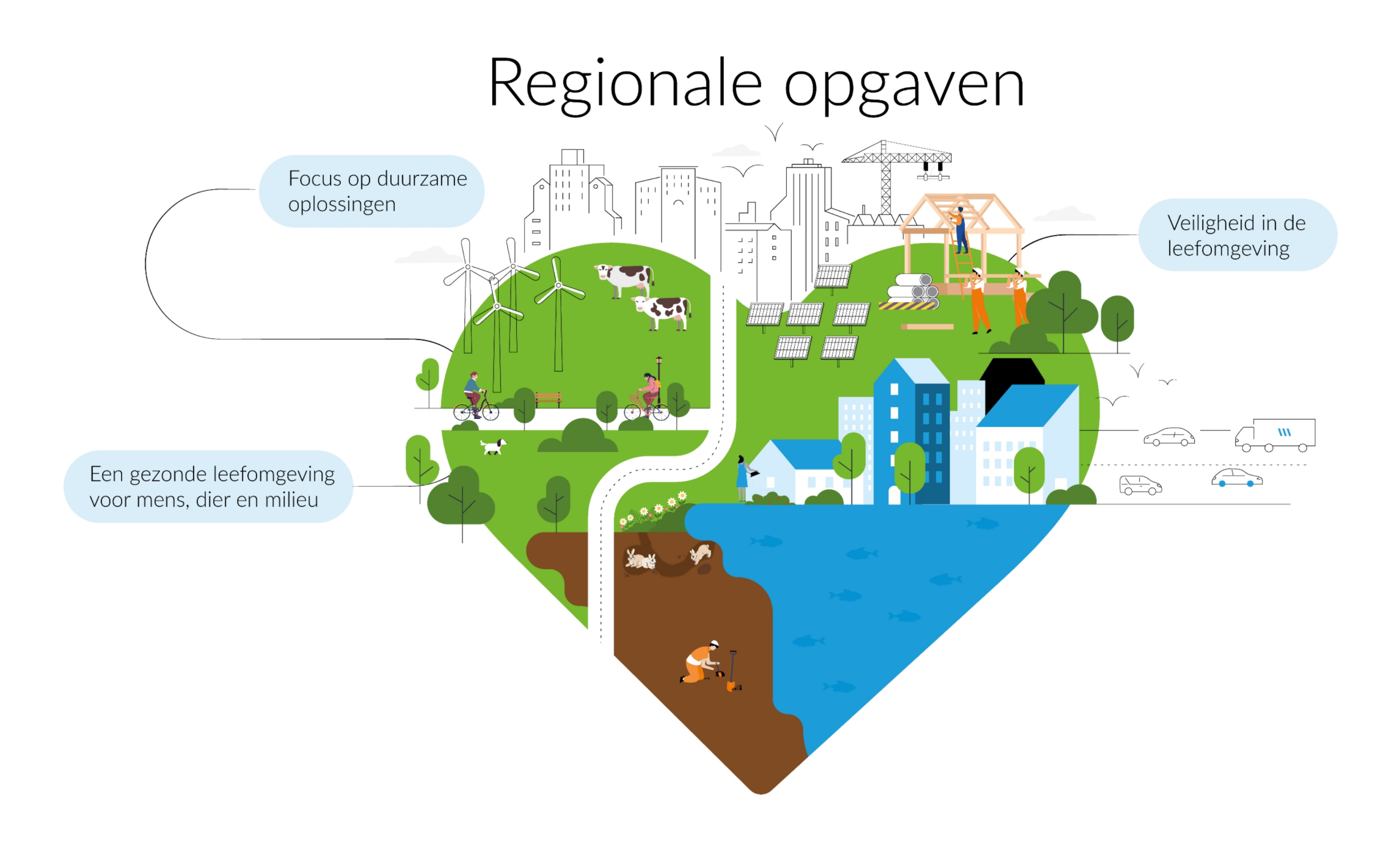

## Prioritaire thema's

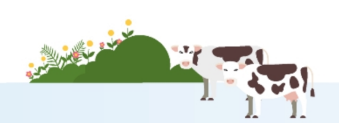

#### Gezondheid mens, dier en milieu

- 1. Verbeteren lokale luchtkwaliteit
- 2. Verminderen milieuhinder
- 3. Beschermen bodem- en grondwaterkwaliteit
- 4. Voorkomen verspreiding ZZS
- 5. Verbeteren waterkwaliteit

#### Veiligheid in leefomgeving

- 6. Beperken en beheersen veiligheidsrisico's bedrijfsactiviteiten
- 7. Borgen bouwkwaliteit en veiligheid
- 8. Aanpakken ondermijnende criminaliteit

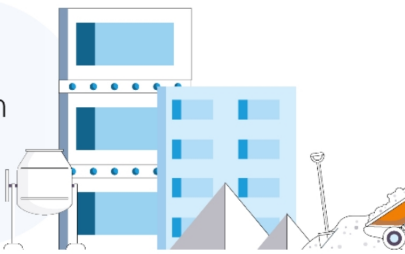

#### Duurzame oplossingen

- 9. Energietransitie: verlagen gebruik fossiele energie
- 10. Stimuleren circulaire economie
- 11. Bijdragen aan ruimtelijke opgaven en een natuurinclusieve leefomgeving

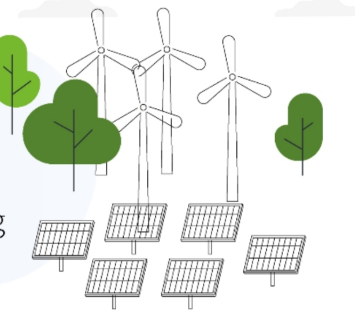

#### Impact ODRA: Aanzet tot inzicht in publieke waarde ODRA

*Impact van uitvoering door ODRA bij de opgave 'gezonde leefomgeving'* Als kan worden geconstateerd dat de luchtkwaliteit in de regio Arnhem gezonder is geworden.

Impact van uitvoering door ODRA bij opgave 'veilige leefomgeving' Als kan worden vastgesteld dat de overlast is afgenomen en de leefbaarheid is toegenomen.

*Impact van uitvoering door ODRA bij opgave 'duurzame leefomgeving'* Als kan worden vastgesteld dat de mate waarin bedrijven maatregelen voor verduurzaming hebben genomen is gestegen ten opzichte van het referentiejaar 2024.

### Fusie ODRA en ODRN

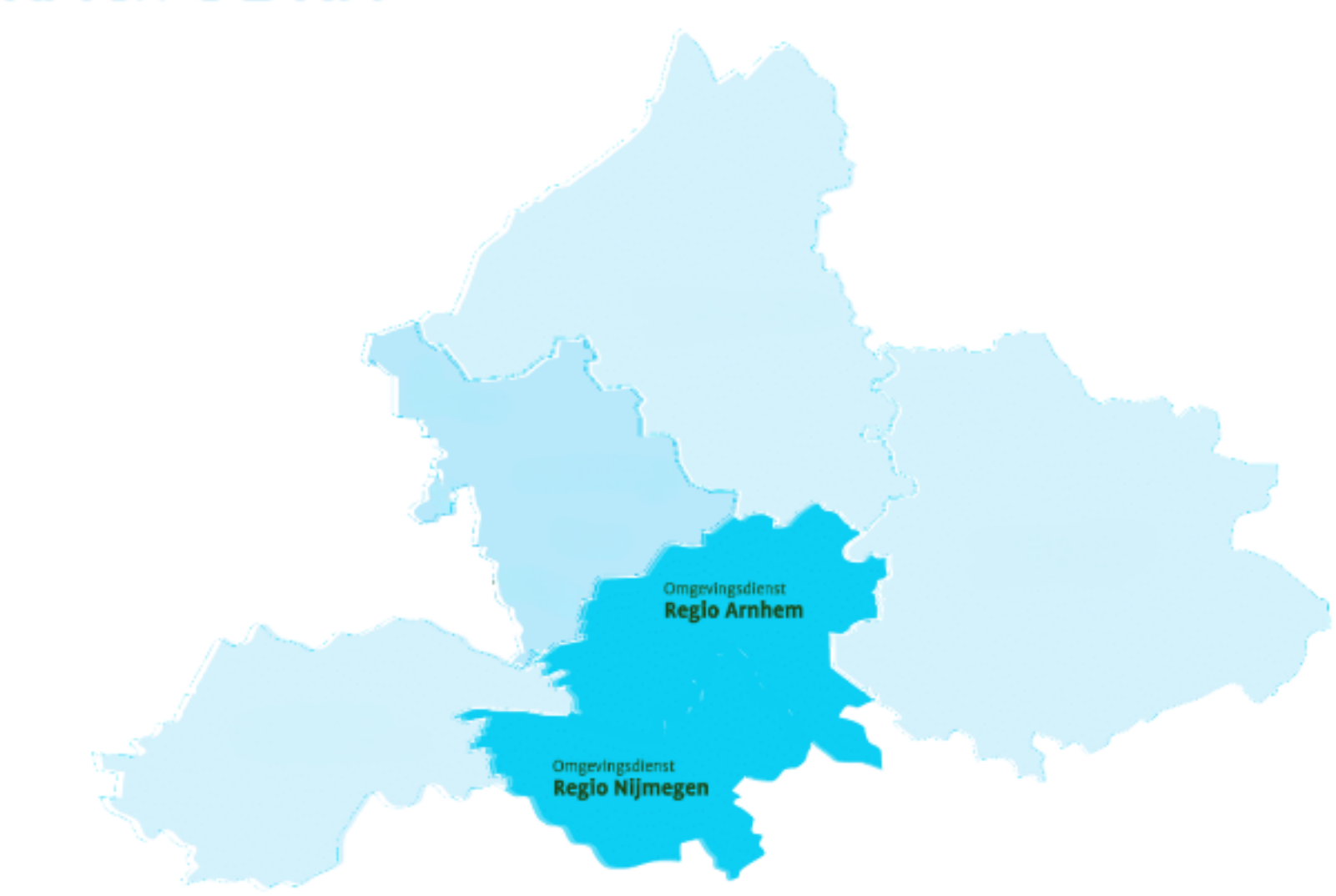

#### Waarom fuseren?

- Eén krachtige dienst voor complexe maatschappelijke opgaven als stikstof, energie en klimaat
- Kwaliteit VTH blijft geborgd in snel veranderende context
- Sterke combinatie: ODRN in vergunningen, ODRA in toezicht
- Logische vervolgstap na jarenlange samenwerking
- Sluit aan op landelijke lijn (Commissie van Aartsen, IBP VTH)
- Biedt duidelijkheid aan medewerkers in krappe arbeidsmarkt
- Versterkt regionale samenwerking binnen Groene Metropool

### Omgevingsdienst Groene Metropool het **wenkend perspectief**

- De betrouwbare regionale partner voor gemeenten en provincie.
- Experts voor de fysieke leefomgeving.
- Uitmuntende uitvoering gedreven door kennis en maatschappelijke impact.
- Opgavegericht werken als uitdaging én kracht.

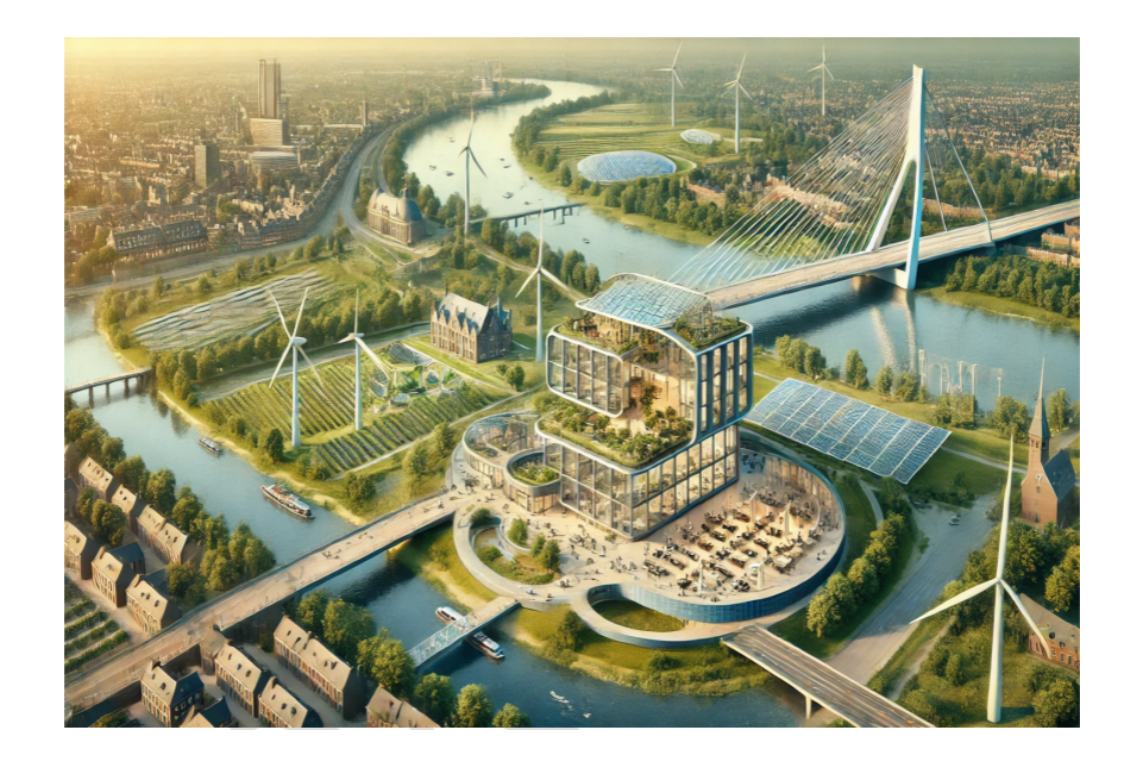

#### Het proces tot nu toe op hoofdlijnen

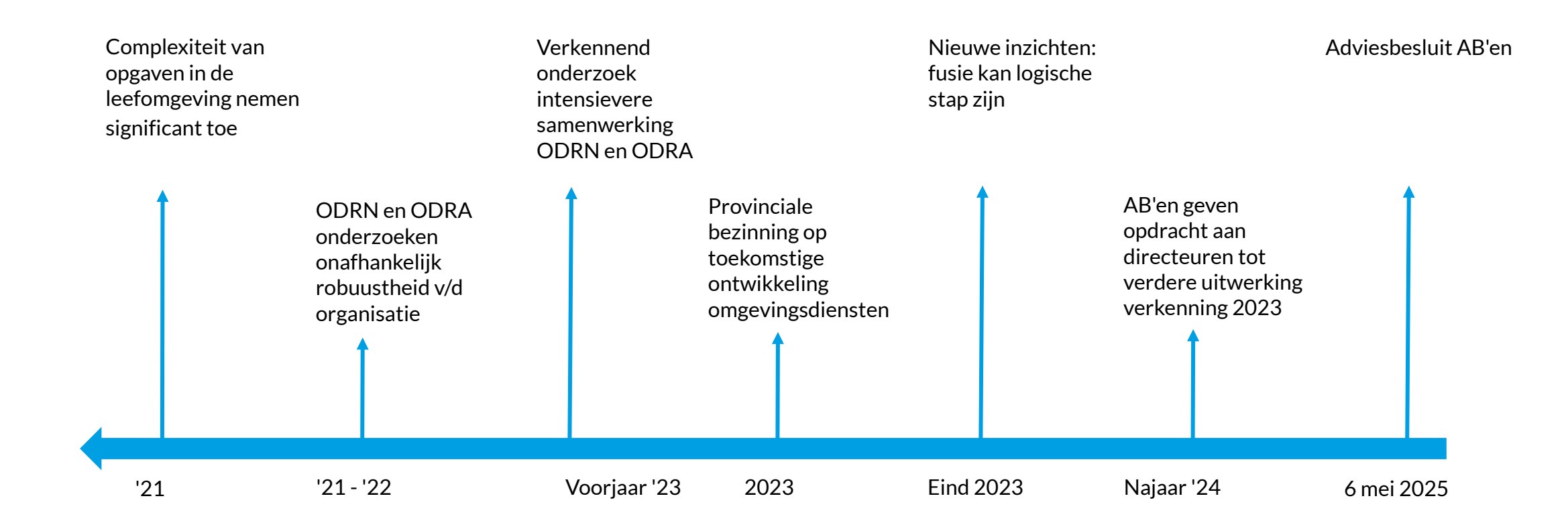

#### Tijdpad en rollen besluitvorming

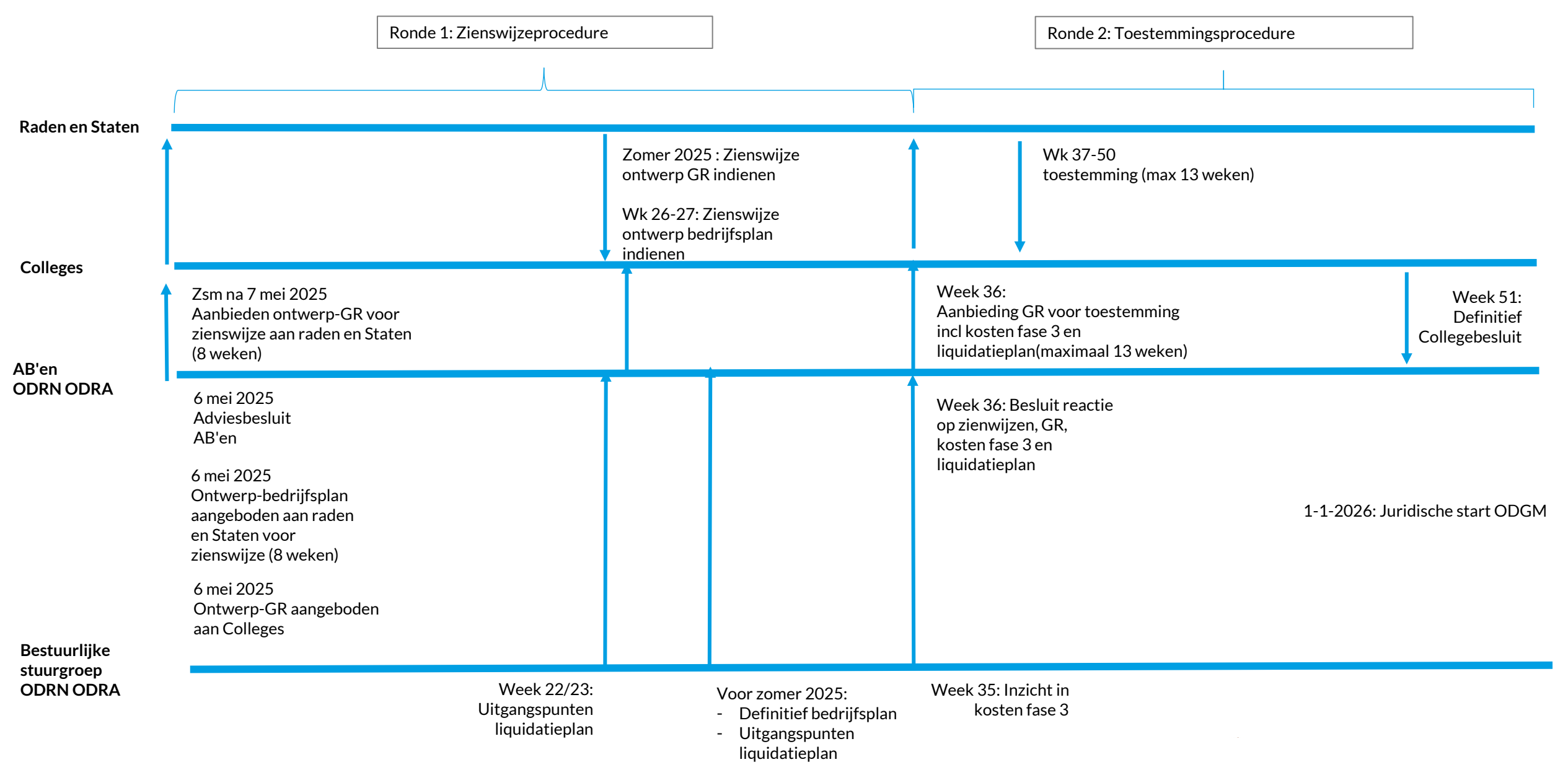

### Vragen?

Bedankt voor uw aandacht!

Omgevin Regio

Omgevingsdienst **Regio Arnhem**